## 

Der BENZING Live SMART HUB ist ein Netzwerkknoten, der auch über einen eigenen internen Speicher verfügt. Wenn die BENZING Uhr vom BENZING Live SMART Hub getrennt ist, wechselt der BENZING Live SMART HUB zur Duchkonstatierfunktion und beginnt, die Ankunft der Tauben zu registrieren. Die Aktivierung dauert ca. 15 Sekunden. Die Ankünfte werden bis zu 6 Stunden nach dem Trennen der BENZING Uhr gespeichert.

Es gibt verschiedene LED-Status, um den Status des BENZING Live SMART Hub anzuzeigen.

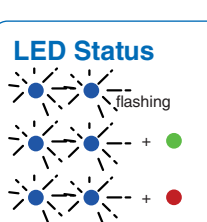

Durchkonstatieren ist aktiv System ist in Ordnung System ist nicht in Ordnung

Wenn eine Taube ankommt, blinkt die LED sehr schnell 3x hintereinander

## **UpDurchkonstatieren mit BENZING M3**

| 🌣 System                     |                            | ×                    | ♥ 12:41:57<br>03 Mar 2021 |
|------------------------------|----------------------------|----------------------|---------------------------|
| System Info                  | Einstellun                 | gen Ant              | ennentest                 |
| Sw 1.6 Hw                    | 2.0 DE 14                  | 15.2 V               | S/N 400014                |
| Sw 4.2 Hw                    | e <b>≜Login</b><br>4.0 93% | Data Error<br>14.4 V | S/N 802636<br>0/484       |
| Sw 4.2 Hw                    | 4.0                        | 14.4 V               | S/N 802636                |
| V 1 Field G2 An<br>Sw 1.5 Hw | tenna<br>3.0               | S/<br>14.7 V         | N 38802300<br>0/55.3 k    |

Im Bildschirm Systeminfo können Sie sehen, ob die Durchkonstatierfunktion (BENZING INN) auf Ihrem Gerät verfügbar ist. Für die Durchkonstatierfunktion ist die neueste Firmware Version des BENZING Live SMART HUB sowie des BENZING M3 erforderlich.

## Durchkonstatieren mit BENZING M1

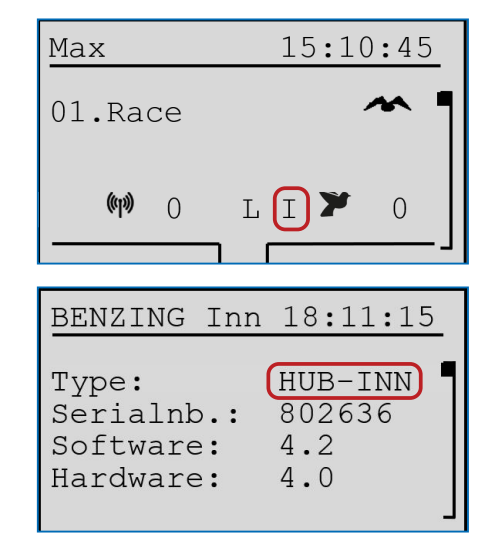

Bitte prüfen Sie auf dem Hauptbildschirm, ob die Durchkonstatierfunktion (BENZING INN) auf Ihrem Gerät verfügbar ist. Für die Durchkonstatierfunktion ist die neueste Firmware Version des BENZING Live SMART HUB sowie des BENZING M1 erforderlich.

#### **BENZING M1 INN Info Menu**

Im Info Menü des BENZING INN können Sie auch überprüfen, ob die Durchkonstatierfunktion (BENZING INN) auf Ihrem Gerät verfügbar ist.

## **Durchkonstatieren mit BENZING Express G2**

| John F.                     | 15:28:12           |
|-----------------------------|--------------------|
| 003 19.08 1<br>DE 5512 18 1 | 2:30:05 1<br>420 F |
| 002 935142                  | 12:30:04           |
| 001 52143<br>9000IL         | 12:30:03           |

Bitte prüfen Sie auf dem Hauptbildschirm, ob die Durchkonstatierfunktion (BENZING INN) auf Ihrem Gerät verfügbar ist. Für die Durchkonstatierfunktion ist die neueste Firmware Version des BENZING Live SMART HUB sowie des BENZING Express G2 erforderlich.

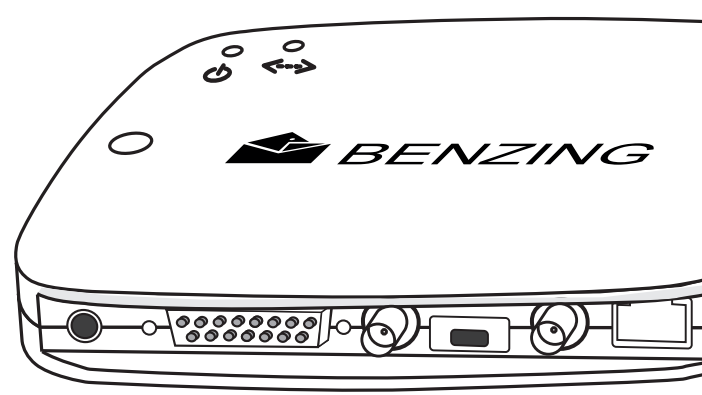

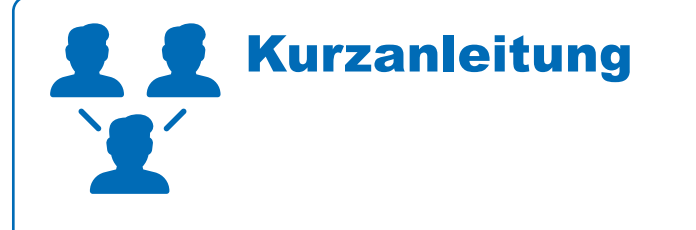

## **BENZING Live SMART Hub**

Version 1.0 – 08/2020 Deutsch

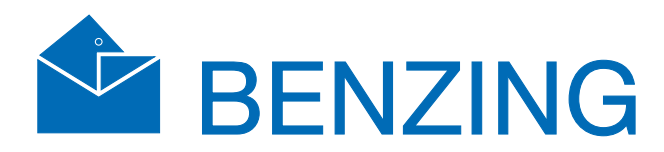

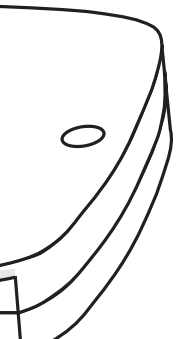

## BENZING Live! SMART HUB

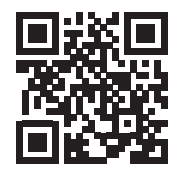

www.benzing.cc

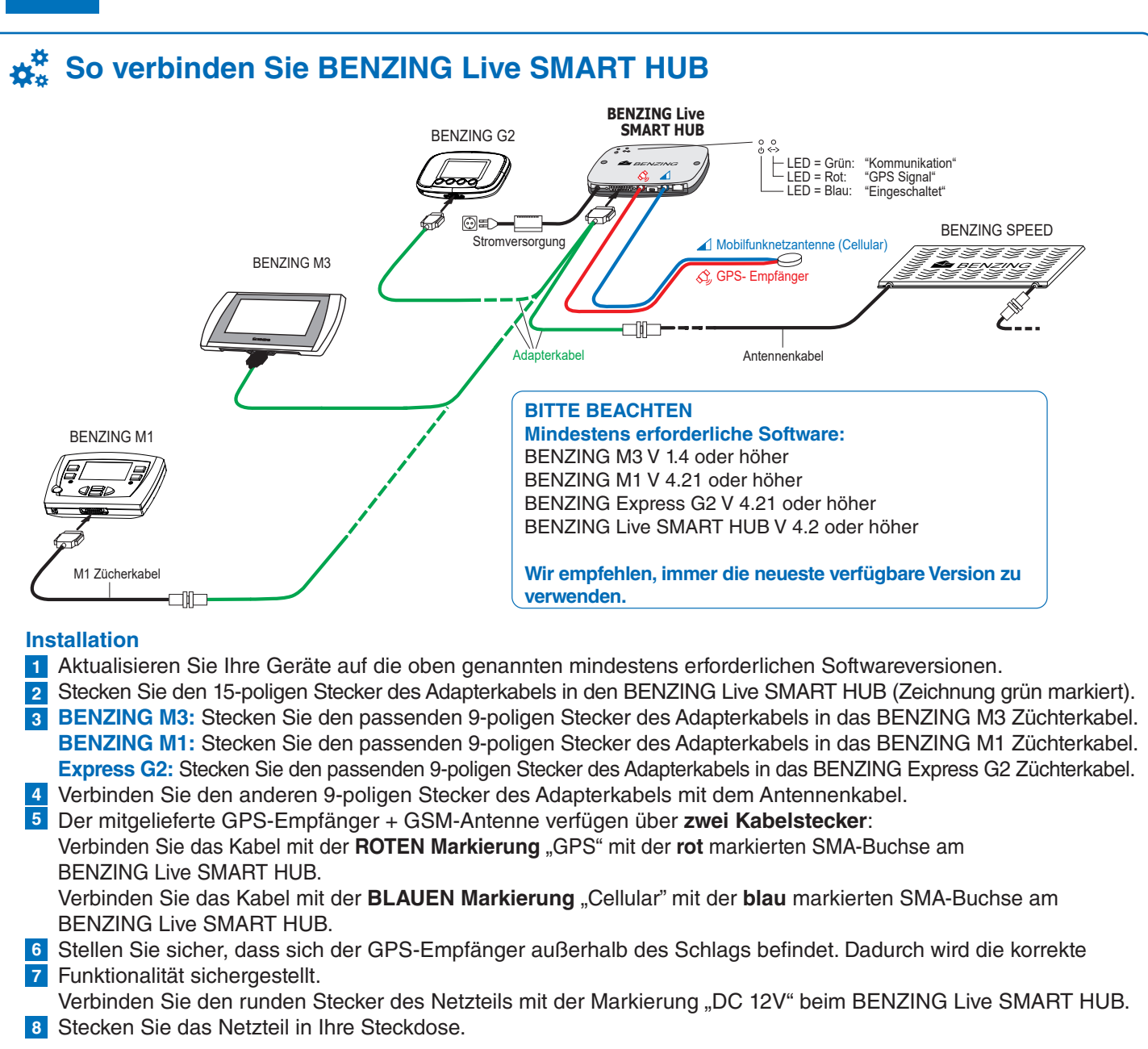

### BENZING Live Website Online

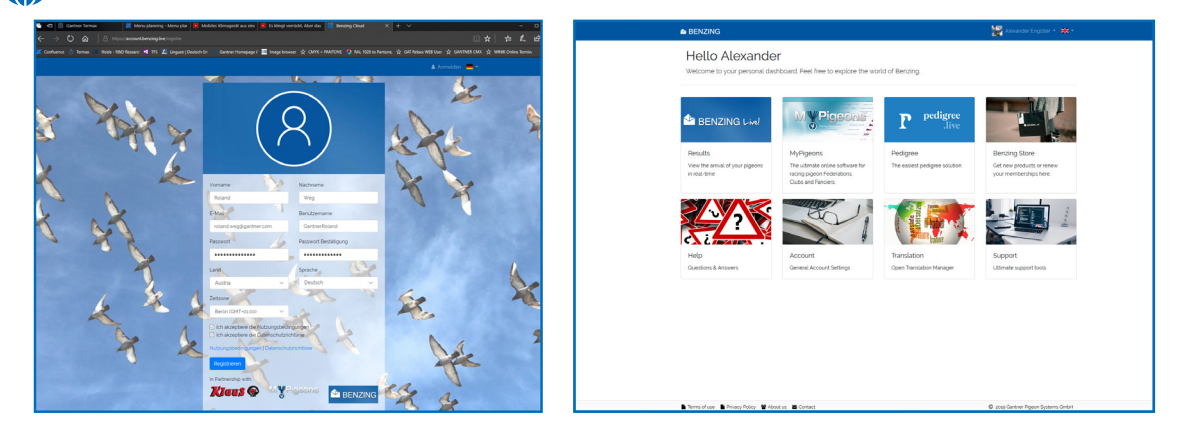

Registrieren Sie sich und melden Sie sich auf der Website www.benzing.live an Sie können sich mit Ihrer Live-ID und Ihrem Passwort auf der Website anmelden (siehe die mitgelieferte BENZING Live-ID-Karte beim BENZING Live). Klicken Sie auf "Login" und geben Sie die Live-ID und das Passwort ein.

- 1 Wenn Sie sich noch nicht registriert haben, klicken Sie auf "Registrieren".
- 2 Geben Sie Ihre Daten in das unten stehende Fenster ein und klicken Sie auf "Registrieren". Sie erhalten eine E-Mail mit der Bestätigung. Klicken Sie in dieser E-Mail auf die E-Mail bestätigen, um die Registrierung abzuschließen. Nach dem Einloggen werden Sie zu Ihrem persönliches Dashboard weitergeleitet.

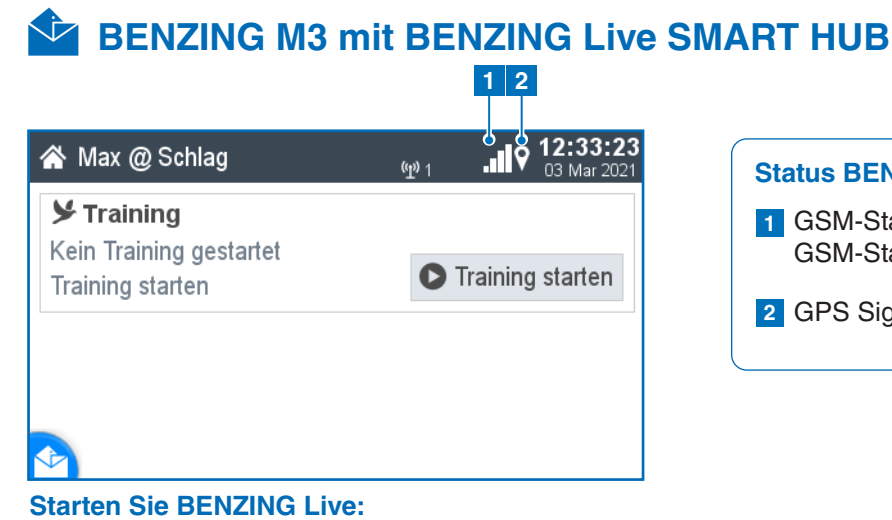

Nachdem alle Geräte miteinander verbunden und die Stromversorgung angeschlossen ist, starten der BENZING Live SMART HUB und das BENZING M3. Hier die Informationen zu den Verbindungen:

## So geben Sie die LIVE ID mit BENZING M3 ein

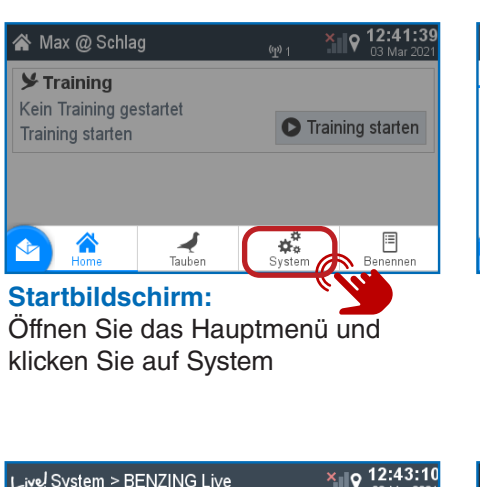

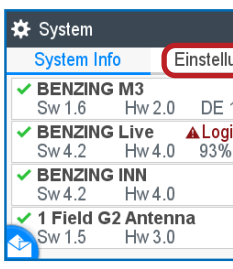

#### System: Wählen Sie die Registerkarte Systeminfo. Sie werden feststellen, dass **BENZING** Live noch nicht aktiviert ist. 🔺

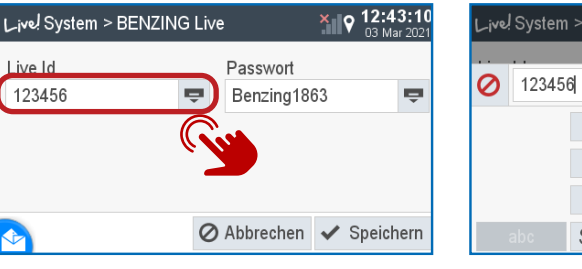

#### Tastatur öffnen:

🗱 System

Sw 4.2

Bitte drücken Sie die Taste 👳 um die Tastatur zu öffnen.

## die mit dem BENZING Live SMART

7

**12:45:0** Einstellungen System Info Antennentest BENZING M3 S/N40001 Sw 1.6 Hw 2.0 DE 14 15.1 V S/N 802636 BENZING Live Hw 4.0 93% 14.3 V 0/59 BENZING INN S/N 802636 14.4 V Hw 4.0

Sw 4.2 S/N 38802300 🛫 1 Field G2 Antenna 14.7 V Sw 1.5 Hw 3.0 0/59.3 k

**BENZING Live verbunden:** 

Sobald Ihre LIVE-ID und Ihr Passwort korrekt gespeichert wurden, wird BENZING Live ohne Benachrichtigung angezeigt.

#### Status BENZING Live Symbolerklärung

1 GSM-Status: Gute Verbindung GSM-Status: Keine Verbindung

| al |  |
|----|--|
| ×  |  |
| 9  |  |

2 GPS Signal

|         |                 | ×     | 12:41:57<br>03 Mar 2021 |
|---------|-----------------|-------|-------------------------|
| ungen   | ļ A             | Anten | nentest                 |
| 14      | 15.             | S/    | N 400014                |
| in Data | Error<br>14.4 V | S/    | N 802636<br>0/484       |
|         | 14.4 V          | S/    | N 802636                |
|         | 14.7 V          | S/N 3 | 8802300<br>0/55.3 k     |

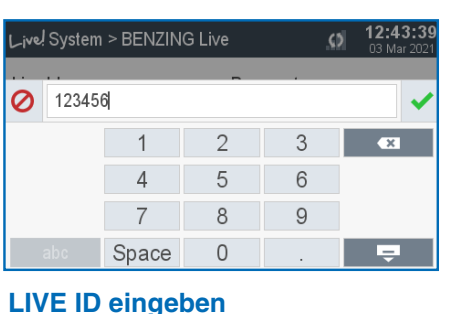

Bitte geben Sie Ihre LIVE ID ein, HUB mitgeliefert wurde und bestätigen Sie mit der grünen Taste. 🗸

| 🗱 System           |               | × 9 12:42:08<br>03 Mar 2021 |
|--------------------|---------------|-----------------------------|
| System Info        | Einstellungen | Antennentest                |
| Geräteeinstellung  | en            | >                           |
| A BENZING Live     |               |                             |
| Züchter            |               |                             |
| Druckereinstellung | jen           | >                           |
| stemprotokoll      |               | >                           |

#### System:

Wählen Sie Einstellungen und BENZING Live >. Hinweis: Geben Sie keine Live-ID oder Passwort ein, wird ein Login Data Error angezeigt.

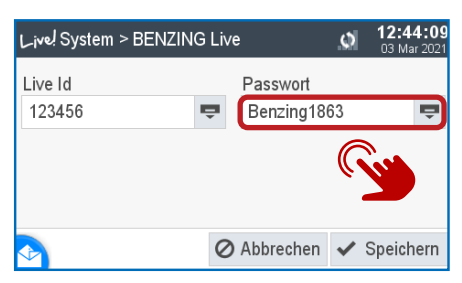

#### Prüfen Sie die LIVE ID

Geben Sie Ihr Passwort ein und bestätigen Sie. Ihre LIVE ID und Ihr Passwort sind angezeigt. Speichern Sie nun Ihre Daten.

## BENZING M1 mit BENZING Live SMART HUB

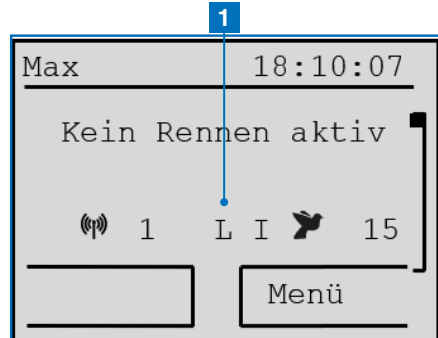

#### **Start BENZING Live:**

Sobald alle Geräte miteinander verbunden sind, schließen Sie das System an die Stromversorgung an. Das BENZING Live und das BENZING M1 starten.

## **Einstellungen**

#### SYSTEM 18:10:07 BENZING Live

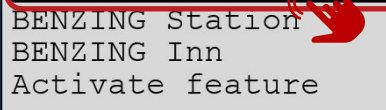

#### Allgemein:

Bitte wählen Sie das MENU Einstellungen und wählen Sie dann BENZING Live, um die LIVE-ID eingeben zu können.

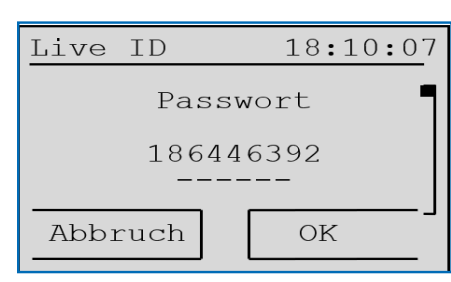

#### Verbindung mit LIVE ID:

Klicken Sie nach Eingabe der Daten auf die Schaltfläche "OK", um Ihre Anmeldedaten zu speichern. Der BENZING Live SMART HUB und das BENZING M1 können jetzt Daten über das GSM-Netz übertragen.

#### **BITTE BEACHTEN:**

Mit [] oder [] können Sie die gewünschten Zeichen und Zahlen auswählen.

Mit [ ] oder [ ] können Sie den Cursor nach links und rechts bewegen.[OK] (grüne Taste) speichert die eingegebene Daten.

Wenn keine Mobilfunkverbindung besteht oder eine Verbindung unterbrochen wird, werden alle Daten gesendet, sobald die Verbindung wiederhergestellt ist.

### **1** Status BENZING Live Symbolerklärung

- L Verbunden mit BENZING Live SMART Hub
- L! BENZING Live Server überträgt Daten
- L: (blinkendes L) Die GPS- oder GSM-Verbindung
- ist unterbrochen

BENZING Live 18:10:07

Um ein GSM-Netz zu haben und die

Sie eine Benutzer-ID und Passwort

"LIVE ID" für die Anmeldedaten.

Ankunftsdaten zu übertragen, müssen

eingeben. Wählen Sie die Schaltfläche

BENZING Live 18:10:07

Überprüfen Sie die Einstellungen:

Wenn Sie im Menü BENZING Live

auf die Schaltfläche "INFO" klicken,

werden alle Systeminformationen

von BENZING Live angezeigt.

LIVE ID

LIVE ID

INFO

INFO

LIVE ID:

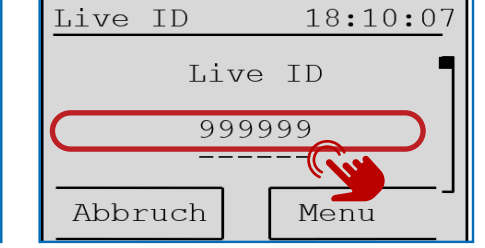

#### LIVE ID eingeben: Bitte geben Sie die Live ID und das Passwort ein, welche auf der Live ID-Karte enthalten sind.

| LIVE ID   |   | 18:10 | 0:30 |
|-----------|---|-------|------|
| Serialnb. | : | 8000  | 000  |
| Software  | : | 2.0   | 79%  |
| Hardware  | : | 4.1   | .att |
| State     | : | OK    | OK   |
| 1         |   |       | Г    |

#### LIVE ID Übersicht:

Übersicht über die Softwareversion und LIVE-Status. Dies kann verwendet werden, um alle Verbindungsprobleme zu beheben, falls erforderlich. Siehe die verschiedenen "Status" unten.

#### Erklärung Einstellungen:

- Es können verschiedene "Zustände" auftreten: SIM: SIM-Karte nicht eingelegt oder defekt INIT: Das BENZING Live SMART HUB befindet sich im Initial-Status OK: Alles ist ok
- **COM ERR:** Kommunikationsproblem
- 1 or X: 1 = Benutzerdaten korrekt
  - x = Benutzerdaten nicht korrekt
- NOK: Kein GPS-Signal / GPS-Empfänger nicht angeschlossen

Das Symbol und der Prozentsatz zeigen Ihnen die Qualität des Signals.

### BENZING G2 mit BENZING Live SMART HUB 1

| Max       | 14:32:15       |
|-----------|----------------|
| Kein F    | ennen/Training |
|           |                |
| (w) 1 I ( | L 💐: 000       |

#### **BENZING Live starten:**

Sobald alle Geräte miteinander verbunden sind, schließen Sie das System an die Stromversorgung an. Das **BENZING Live und BENZING** Express G2 werden gestartet.

# **☆**<sup>♣</sup> Einstellungen

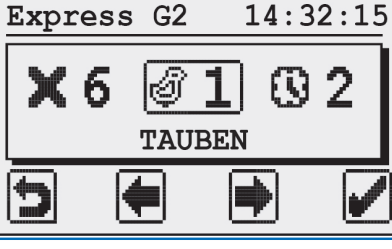

Hauptmenü: Das Hauptmenü des BENZING Express G2.

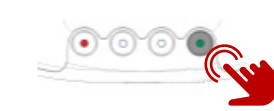

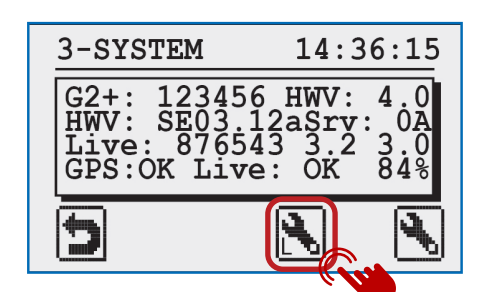

#### System

Sie müssen die LIVE-ID und das Passwort eingeben, welches Sie auf der LIVE-ID-Karte finden. Diese Karte befindet sich in der BENZING Live SMART HUB Verpackung.

Sobald die LIVE-ID und das Passwort im BENZING Express G2 gespeichert wurden, sind der **BENZING Live und das BENZING** Express G2 einsatzbereit.

| BENZI | NG Liv |
|-------|--------|
| ID :  | 33333  |
| PSW:  | 12398  |
| Ŧ     |        |

#### Erklärung der Einstellungen:

Auf dem Systembildschirm werden verschiedene Informationen zum System angezeigt, einschließlich des Status des BENZING Live SMART HUB. In der letzten Zeile des Statusbildschirms wird der GPS- und GSM-Verbindungsstatus angezeigt. GPS: OK

| GPS: OK    | GF  |
|------------|-----|
| GPS:       | GF  |
| Live: OK   | All |
| Live: ID   | LI  |
| Live: COM  | Ko  |
| Live: BUSY | BE  |
| Live: NOK  | Ge  |
| Live: SIM  | Pro |
| Live: PIN  | Pro |
| Live: GSM  | Pro |
| Live: DATA | Pro |
| Live: INIT | BE  |
|            |     |

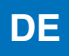

#### **1** Status BENZING Live Erklärung

L: Die Verbindung zum BENZING Live-Server ist in Ordnung L-I: Login Fehler. BENZING Live SMART HUB konnte sich nicht am Server anmelden

- L-G: GPS nicht OK. GPS nicht erkannt
- L-M: Modemfehler, Mobilfunknetz nicht erkannt
- L-C: Kommunikationsfehler

#### Aktivieren Sie das Hauptmenü:

Drücken und halten Sie die roten und grünen Tasten des des BENZING Express G2 für ca. 3 Sekunden lang.

#### Verbindung mit LIVE ID herstellen:

Um Daten über das GSM-Netz zu übertragen, müssen Sie eine Benutzer-ID und ein Passwort eingeben. Um die Anmeldedaten einzugeben, blättern Sie mit den beiden mittleren Tasten zur Menüoption System -Systemsymbol 🔧 3

#### Wählen Sie das Einstellungsmenü:

Wählen Sie die grüne Schaltfläche, um das Einstellungsmenü aufzurufen.Die Systemeinstellungen werden angezeigt.

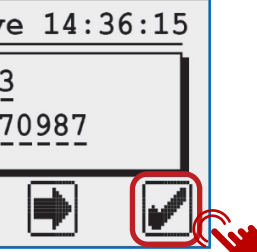

- GPS ist in Ordnung, Position konnte bestimmt werden PS nicht OK. GPS nicht erkannt
- les is ok
- IVE ID oder Passwort stimmen nicht
- ommunikationsfehler mit BENZING Live
- ENZING Live überträgt Daten
- eneral error
- roblem mit der SIM-Karte
- roblem mit dem PIN Code
- roblem mit dem GSM-Netz
- roblem mit dem Datennetz
- ENZING Live befindet sich im Initial / Start-Zustand